### **FUND PUBLICATIONS**

USER GUIDE

Version Update April 2025

### Disclaimer

The publication platform on www.fundpublications.com is aimed exclusively at persons with a place of residence or registered office in one of the countries that can be selected in advance.

The correct designation of the investor category is the sole responsibility of the user of this platform.

It is expressly stated that none of the information contained on the publication platform constitutes a recommendation, an offer, or an invitation to purchase or sell a financial instrument.

### Landing page

On the landing page (Figure 1), users are prompted to select their investor category and the country for which they wish to view published fund documents. Additionally, users must read and confirm the disclaimer.

| undpublications.com                                                                                                    | Home Funds Investor Information English                                                                                                    |
|----------------------------------------------------------------------------------------------------|----------------------------------------------------------------------------------------------------|
|                                                                                                    | Retail client, United Kingdom, <u>Change</u>                                                                                                    |
| Identification                                                                                                    |                                                                                                    |
| Select your investor category and domicile and confirm that                                                                                                    | at you have read and understood the legal notes.                                                                                                    |
| Country                                                                                                    |                                                                                                    |
| United Kingdom                                                                                                    |                                                                                                    |
| <ul> <li>Professional client<br/>according to art. 4 (1) (10) of DIRECTIVE 2014/65/EC OF<br/>instruments and amending Directive 2002/92/EC and D</li> </ul>                                                                                                    | F THE EUROPEAN PARLIAMENT AND OF THE COUNCIL of 15 May 2014 on markets in financial<br>Directive 2011/61/EU http://eur-lex.europa.eu/legal-content/DE/TXTl?uri=celex%3A32014L0065 |
| Retail client     according to art. 4 (1) (11) of DIRECTIVE 2004/39/EC OF                                                                                                    | F THE EUROPEAN PARLIAMENT AND OF THE COUNCIL of 21 April 2004 on markets in financial                                                                                             |
| instruments amending Council Directives 85/611/EEC ar                                                                                                    | nd 93/6/EEC and Directive 2000/12/EC of the European Parliament and of the Council and repealin                                                                                   |
| instruments amending Council Directives 85/611/EEC ar<br>Council Directive 93/22/EEC http://eur-lex.europa.eu/le                                                                                                    | nd 93/6/EEC and Directive 2000/12/EC of the European Parliament and of the Council and repeali<br>egal-content/DE/TXT/?uri=celex%3A32014L0065                                     |
| instruments amending Council Directives 85/611/EEC an<br>Council Directive 93/22/EEC http://eur-lex.europa.eu/le                                                                                                    | nd 93/6/EEC and Directive 2000/12/EC of the European Parliament and of the Council and repeali<br>egal-content/DE/TXT/?uri=celex%3A32014L0065                                     |
| General terms of use and d                                                                                                    | Ind 93/6/EEC and Directive 2000/12/EC of the European Parliament and of the Council and repeal egal-content/DE/TXT/?uri=celex%3A32014L0065                                        |
| General terms of use and d<br>Version 2.0 dated 25/05/2018                                                                                                    | nd 93/6/EEC and Directive 2000/12/EC of the European Parliament and of the Council and repeat<br>egal-content/DE/TXT/?uri=celex%3A32014L0065                                      |
| General terms of use and d<br>Version 2.0 dated 25/05/2018                                                                                                    | Ind 93/6/EEC and Directive 2000/12/EC of the European Parliament and of the Council and repeal egal-content/DE/TXT/?uri=celex%3A32014L0065                                        |
| General terms of use and d<br>Version 2.0 dated 25/05/2018                                                                                                    | Ind 93/6/EEC and Directive 2000/12/EC of the European Parliament and of the Council and repeal egal-content/DE/TXT/?uri=celex%3A32014L0065                                        |
| General terms of use and d<br>Version 2.0 dated 25/05/2018                                                                                                    | Ind 93/6/EEC and Directive 2000/12/EC of the European Parliament and of the Council and repeat<br>egal-content/DE/TXT/?uri=celex%3A32014L0065                                     |
| General terms of use and d<br>Version 2.0 dated 25/05/2018<br>Disclaimer<br>The publication platform on www.fundpublications.cor<br>countries that can be selected in advance.                                                                                                    | Ind 93/6/EEC and Directive 2000/12/EC of the European Parliament and of the Council and repeal egal-content/DE/TXT/?uri=celex%3A32014L0065                                        |
| General terms of use and d<br>Version 2.0 dated 25/05/2018<br>Disclaimer<br>The publication platform on www.fundpublications.cor<br>countries that can be selected in advance.<br>The correct designation of the investor category is the<br>It is expressly stated that none of the information cont                                                                                                    | Ind 93/6/EEC and Directive 2000/12/EC of the European Parliament and of the Council and repeategal-content/DE/TXT/?uri=celex%3A32014L0065                                         |
| General terms of use and d<br>Version 2.0 dated 25/05/2018<br>Disclaimer<br>The publication platform on www.fundpublications.cor<br>countries that can be selected in advance.<br>The correct designation of the investor category is the<br>It is expressly stated that none of the information conta<br>purchase or sell a financial instrument.                                                                                                    | Ind 93/6/EEC and Directive 2000/12/EC of the European Parliament and of the Council and repeal egal-content/DE/TXT/?uri=celex%3A32014L0065                                        |
| Council Directive 93/22/EEC http://eur-lex.europa.eu/le General terms of use and d Version 2.0 dated 25/05/2018 Disclaimer The publication platform on www.fundpublications.cor countries that can be selected in advance. The correct designation of the investor category is the It is expressly stated that none of the information conta purchase or sell a financial instrument. A. General terms of use                                                                                     | Ind 93/6/EEC and Directive 2000/12/EC of the European Parliament and of the Council and repeal egal-content/DE/TXT/?uri=celex%3A32014L0065                                        |
| Instruments amending Council Directives 85/611/EEC at<br>Council Directive 93/22/EEC http://eur-lex.europa.eu/le<br>General terms of use and d<br>Version 2.0 dated 25/05/2018<br>Disclaimer<br>The publication platform on www.fundpublications.cor<br>countries that can be selected in advance.<br>The correct designation of the investor category is the<br>It is expressly stated that none of the information conta<br>purchase or selt a financial instrument.<br>A. General terms of use | Ind 93/6/EEC and Directive 2000/12/EC of the European Parliament and of the Council and repeal<br>egal-content/DE/TXT/?uri=celex%3A32014L0065                                     |
| Council Directive 93/22/EEC http://eur-lex.europa.eu/le General terms of use and d Version 2.0 dated 25/05/2018 Disclaimer The publication platform on www.fundpublications.cor countries that can be selected in advance. The correct designation of the investor category is the It is expressly stated that none of the information conta purchase or sell a financial instrument. A. General terms of use 1. General                                                                          | Ind 93/6/EEC and Directive 2000/12/EC of the European Parliament and of the Council and repeal<br>egal-content/DE/TXT/?uri=celex%3A32014L0065                                     |

#### **FUND PUBLICATIONS**

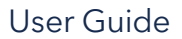

#### Figure 1 – Landing page

Upon confirmation, users are presented with a search bar (Figure 2) that allows them to search for a fund or share class by entering a fund name or ISIN. The page also provides information on the total number of fund providers and share classes available for the selected option. At the bottom, a list of all available fund providers is displayed.

|                                                                                                    | Home Funds      | Investor Information                        |
|----------------------------------------------------------------------------------------------------|-----------------|---------------------------------------------|
|                                                                                                    |                 | Retail client, United Kingdom Change locati |
| Welcome to fundpublications.com                                                                                                    |                 |                                             |
| Here you find clearly arranged the most important information about funds:<br>master data, current net asset values, brochures, KIIDs, legal notices, and<br>much more. |                 |                                             |
| Are you looking for a fund? You can find any product by searching for the<br>fund provider, fund name, or ISIN.                                                         |                 | )                                           |
|                                                                                                    |                 | -                                           |
| Fund name or ISIN                                                                                                    | Fund providers: | Share Classes:<br>55                        |

Figure 2 – Information search

This page serves as the home page for the platform. Therefore, selecting the "Home" option from the top right menu will always return users to this page.

### Search Results

acolin

If a user selects a fund provider from the list, the next page will display all available share classes under the selected provider (Figure 3), along with their corresponding funds, ISINs, lifecycle activity, and net asset value (if available).

#### **FUND PUBLICATIONS**

#### User Guide

| indpublications.com                                                     | ł               | Home Funds | Investor Information English   ~<br>Retail client, United Kingdom <u>Change location</u> |
|-------------------------------------------------------------------------|-----------------|------------|------------------------------------------------------------------------------------------|
| Filter                                                                  |                 |            |                                                                                          |
| Fund name or ISIN Fund Provider CQS (UK) LLP  Apply Reset               |                 |            |                                                                                          |
| Funds                                                                   |                 |            |                                                                                          |
| Fund name<br>Fund Provider                                              | ISIN            | Lifecycle  | Net asset value                                                                          |
| COS Funds (Ireland) plc     COS (UK) LLP                                |                 |            |                                                                                          |
| ✔ CQS Funds (Ireland) plc - CQS Dynamic Credit Multi Asset Fund         |                 |            |                                                                                          |
| CQS Funds (Ireland) plc - CQS Dynamic Credit Multi Asset Fund CLASS F E | UR IE00BN15XQ1  | 6 active   | 103.83 EUR (21.05.2025)                                                                  |
| CQS Funds (Ireland) plc - CQS Dynamic Credit Multi Asset Fund CLASS F C | BP IE00BN15XR23 | 3 active   | 109.81 GBP (21.05.2025)                                                                  |
|                                                                         |                 |            |                                                                                          |

Figure 3 – Search results

This page also serves as the main return point for the "Funds" option in the top right menu. If users navigate to another page and select the "Funds" option, they will be returned to this page without any search criteria, except for the location/country selected at the platform entry.

### Share Class Details

Upon selecting a share class from the list, users are taken to a page providing detailed information about the selected item (Figure 4), including the issuing fund name, ISIN, current NAV value, key facts, and fees.

#### **FUND PUBLICATIONS**

#### User Guide

| fundpublicatio                                                                                     | ons.com                                                                                                    | Home Funds Investor Inf<br>Retail client                                                                                                    | formation English   v                                                                        |
|----------------------------------------------------------------------------------------------------|----------------------------------------------------------------------------------------------------|----------------------------------------------------------------------------------------------------|----------------------------------------------------------------------------------------------|
| ← Back to funds                                                                                    | nts NAV history                                                                                                    |                                                                                                    |                                                                                              |
| Details                                                                                            |                                                                                                    |                                                                                                    |                                                                                              |
| Fund name:<br>Full Share Class Name<br>ISIN:<br>Lifecycle:<br>NAV Value:                           | CQS Funds (Ireland) plc - CQS Dynamic Credit Multi Asset Fun<br>e: CQS Funds (Ireland) plc - CQS Dynamic Credit Multi Asset Fun<br>IE00BN15XQ16<br>Active<br>103.83 EUR (21.05.2025)  | nd<br>CLASS F EUR                                                                                                    |                                                                                              |
| Key facts                                                                                          |                                                                                                    | Fees                                                                                                    |                                                                                              |
| Legal Form:<br>Managing Company:<br>Fund Administrator:<br>BNP Paribas Fund Adr<br>Custodian Bank: | Open-ended Investment Company (OEIC)<br>Manulife Investment Management (Ireland) Limited<br>ninistration Services (Ireland) Limited<br>BNP Paribas Securities Services, Dublin Branch | Performance Fee:<br>Subscription Fee in Favour of Distributor:<br>Subscription Fee Costs in Favour of Fund:<br>Redemption Fee Costs in Favour of Fund:<br>Management Fee:<br>All-in Fee:<br>Total Expense Ratio:<br>Ongoing Charge: | N/A<br>N/A<br>0.00%<br>0.30% (31.03.2025)<br>N/A<br>0.42% (31.03.2025)<br>0.47% (31.12.2023) |

Figure 4 – Shared class details

This page offers three subsections:

- Overview: Contains details of the share class, labeled as "Overview" in the top left menu.
- Documents: Lists all published documents available for the selected share class (Figure 5).
- NAV History: Presents a graph showing the pricing history for the selected share class (Figure 6). Users can change the time period for viewing price changes by selecting options like "1 month," "3 months," "YTD," "1 year," "2 years," "3 years," and "5 years" below the graph.

#### **FUND PUBLICATIONS**

# acolin

User Guide

| ack to funds                                                                                        |                   |  |  |
|----------------------------------------------------------------------------------------------------|-------------------|--|--|
| verview <mark>Docu</mark>                                                                           | ments NAV history |  |  |
| Documents                                                                                           |                   |  |  |
| egal Documents                                                                                      |                   |  |  |
|                                                                                                    |                   |  |  |
| Key Investor Infor                                                                                  | mation Document   |  |  |
| Key Investor Infor<br>ENG<br>Annual Report<br>ENG                                                   | mation Document   |  |  |
| Key Investor Infor<br>ENG<br>Annual Report<br>ENG<br>Prospectus<br>ENG                              | mation Document.  |  |  |
| Key Investor Infor<br>ENG<br>Annual Report<br>ENG<br>Prospectus<br>ENG<br>Semi-Annual Report<br>ENG | mation Document.  |  |  |

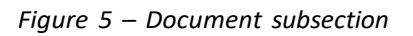

| fundpublications.com                             | Home               | Funds   | Investor Information English   ><br>Retail client, United Kingdom Change location |
|--------------------------------------------------|--------------------|---------|-----------------------------------------------------------------------------------|
| Back to funds     Overview Documents NAV history |                    |         |                                                                                   |
| NAV history                                      |                    |         |                                                                                   |
| 105.000                                          | ~~~~               |         |                                                                                   |
| 95.000                                           |                    |         |                                                                                   |
| 90.000                                           |                    |         |                                                                                   |
| Jun 24 Jul 24 Aug 24 Sep 24 Oct 24 Nov 24 Dec 24 | 2025<br>rs) (3 yea | Feb '25 | Mar '25 Apr '25 May '25<br>rs                                                     |

#### Figure 6 – NAV history

### Investor Information

Selecting the "Investor Information" option from the top right menu presents users with a page containing all publicly available notice documents. Users can narrow the list by filtering data based on the fund provider, document language, or publishing date (Figure 7).

| Indpubli                  | cations.com                  | Home Funds Investor Inform<br>Retail client, Uni                      | ted Kingdom <u>Change loc</u> |
|---------------------------|------------------------------|-----------------------------------------------------------------------|-------------------------------|
| Filter                    |                              |                                                                       |                               |
| Fund Provider             | Language Date                | Apply Reset                                                           |                               |
| Investor Info             | ormation<br>te Fund Provider | Document name                                                         | Language                      |
| 24.06.2024                | 2Xideas AG                   | Letter to UK Investors - Reportable Income 2023.pdf                   | ENG                           |
| 20.12.2023                | 2Xideas AG                   | Notice to shareholder (2Xideas SICAV-SIF) 202307-03.pdf               | ENG                           |
| 08.11.2023                | Cape Capital AG              | Cape Capital SICAV UCITS - Equity Sub-Fund - Shareholder notice.pdf   | ENG                           |
| 08.11.2023                | Cape Capital AG              | Cape Capital SICAV UCITS - Fixed Income Fund - Shareholder notice.pdf | ENG                           |
| 08. <mark>1</mark> 1.2023 | Cape Capital AG              | Dape Capital SICAV UCITS - Select Bond Fund - Shareholder notice.pdf  | ENG                           |
| 23.06.2023                | 2Xideas AG                   | Letter to UK Investors - Reportable Income 2022.pdf                   | ENG                           |
| 28.11.2022                | 2Xideas AG                   | 2Xideas SICAV-SIF - Investor Information notice.pdf                   | ENG                           |
| 28.11.2022                | 2Xideas AG                   | 2Xideas UCITS - Investor Information notice.pdf                       | ENG                           |
| 11.05.2021                | 2Xideas AG                   | 2Xideas SICAV-SIF - Convening Notice to AGM on 26 May 2021.pdf        | ENG                           |
| 11.05.2021                | 2Xideas AG                   | 🖬 2Xideas UCITS - Convening Notice to AGM on 26 May 2021.pdf          | ENG                           |
| 24.04.2021                | Ci Fund Services S.A.        | D210424_LEG_FFS_de.pdf                                                | DEU                           |

Figure 7 – Investor information